## こうふりネットの口座申込み手順(福岡銀行、熊本銀行、十八親和銀行の口座で申込みする) こうふりネット

| 1 利用規定を確認する                                                                                                    | 2 お客さま情報を入力する                                                                                                    | 3 引き落とし口座の<br>金融機関を選択する                                                                                                    | 4 FFG IDを作成する                                                                                                    |
|----------------------------------------------------------------------------------------------------|----------------------------------------------------------------------------------------------------|----------------------------------------------------------------------------------------------------|----------------------------------------------------------------------------------------------------|
| <section-header><section-header><section-header><section-header><section-header><section-header><section-header><section-header><section-header><section-header><section-header><section-header><section-header><section-header><section-header><section-header><section-header><section-header><text></text></section-header></section-header> | ASASTAFIQADOS<br>ASASTAFIQADOS<br>ASASTAFIQADOS<br>ASASTAFICATION<br>ASASTAFICATION<br>ASASTAF | 引き落とし銀行口座の金録機同を選択してください。         町10席とと銀行口座の金録機同を選択してください。         風間照行 >         単小原和照行 >         十八原和服行 >         ●●銀行 >         ④風行 >         ●●銀行 >         ●●泉石         ●●泉石         ●●泉石         ●●泉石         ●●泉石         ●●泉石         ●●泉石         ●●泉石         ●●泉石         ●●泉石 | <section-header><complex-block><complex-block><complex-block><complex-block></complex-block></complex-block></complex-block></complex-block></section-header> |
| 利用規定を確認し、同意するに<br>チェック。                                                                                                    | <b>お客さま情報を入力。</b><br>※入力項目は、申込み企業さまごとで<br>異なります。                                                                                                    | 口座振替(引き落とし)を行う口座<br>の金融機関を選択。<br>※選択できる金融機関は、申込み企業<br>さまごとで異なります。                                                                                                    | ■2回目以降のご利用の方(FFG IDのアカウントをお持ちの方)<br>登録済みのFFG IDでログイン。<br>ログイン後、「6.引き落とし口座を選択する」に遷移します。<br>※FFG IDとは、ふくおかフィナンシャルグループが提供するIDサービスです。<br>アドレスを入力します               |

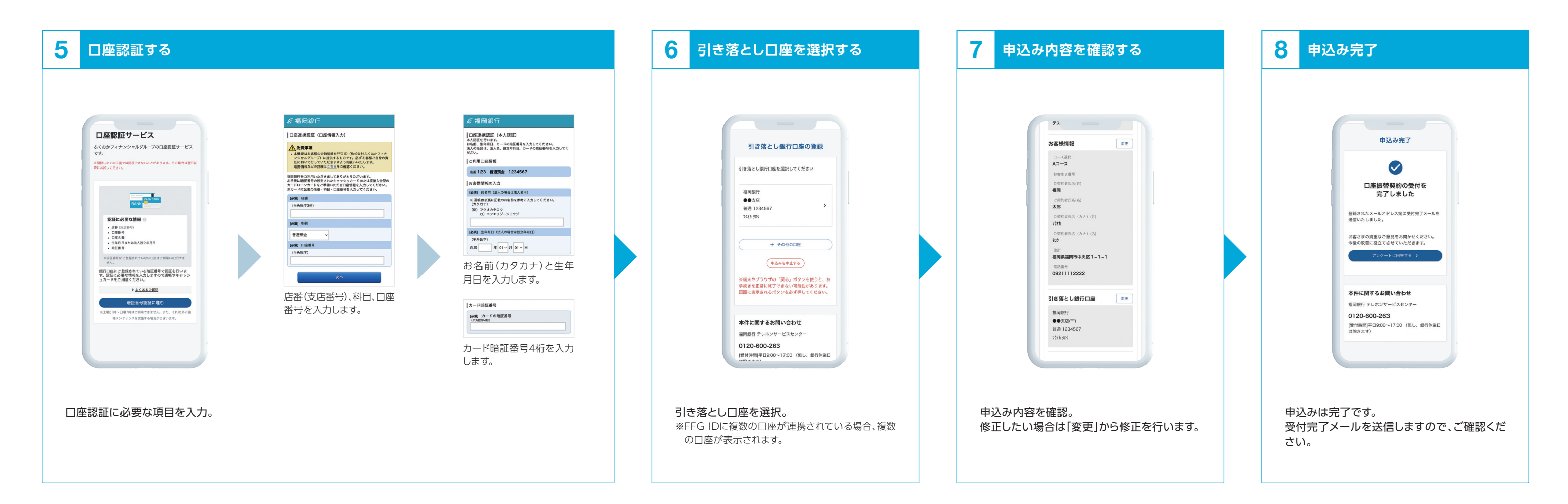

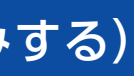

## 画面は2022年10月時点のものです。 予告なく変更になることがあります。

あなたのいちばんに。 FFG ふくおかフィナンシャルグループ

| で登録す            | する                                                                                                    |                                                                                                    |
|-----------------|----------------------------------------------------------------------------------------------------|----------------------------------------------------------------------------------------------------|
| 文字以上合め          | パスワードを忘れた場合に本人を確認するた<br>のの質問と回答を設定してください。<br>敏感の実際<br>選択してください ~<br>質問の回答                               | (供んたいと考えており、当社グル<br>一方が提供するとして入りうち当社<br>が配置するサービスのうち当社<br>が配置するサービス(以下「ホサー<br>ビス」といいます。)と容易にアク<br>セスしていただけるように、シング<br>ル・ログイン機能を含む共通の(以<br>下「FrG D」といいます。)を提<br>していたす。 |
| メールアド           | レス(ID)、パスワード、秘密の質問                                                                                      | を入力し、利用規約に同意します。                                                                                                    |
| 送信の<br>*        | ド、专助港りしました。メールの本文に<br>記載されている「原直コード」を入力し<br>てください。<br>※ 展建コードをご確認になる際は、こ<br>の範疇を用なないよう意識いいたします<br>観虹コード | [FFG [D] 登録完了のお知ら<br>せ > 東田レイ ☆ FFG IDSご告知いただまのがとうこざいます。<br>FFG IDS型がだいたとしました。                                                                                        |
| アドレス3<br>記載の認証  | 宛に6桁の認証コードを送信<br>Eコードを入力してください。                                                                         | 完了メールが届いたら<br>FFG IDの登録は完了です。                                                                                                    |
| ントで登<br>Googleフ | 登録する<br>アカウントの設定状況により認証                                                                                 | 方法が異なります。                                                                                                    |
| 移動              | 6 George にログイン<br>Taro Fukuoka<br>@ *******@peal.com<br>パスワードを入力<br>ローパフロードを発売する。                       | ユーザー連携が完<br>了しました<br>FrG iDに/スワードを登録すること<br>で、FrG IDから直接ログインができ<br>るようになります。/スワード登録<br>を行いますか?                                                                        |
| のメール<br>ます。     | お持ちのGoogleのパス<br>ワードを入力します。                                                                             | FFG IDとGoogle連携が<br>完了です。                                                                                                    |

## こうふりネットの口座申込み手順(その他の金融機関の口座で申込みする) こうふりネット

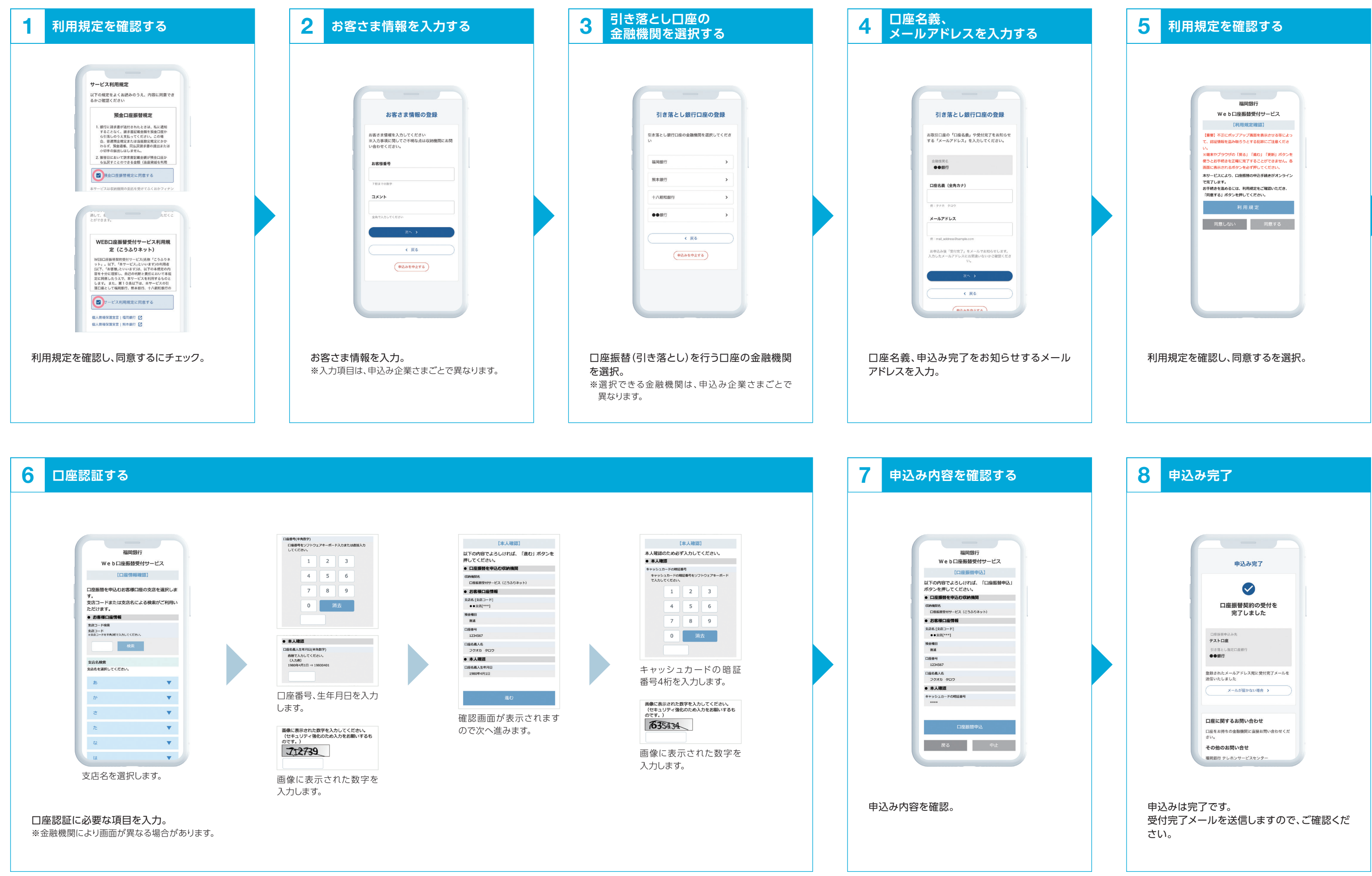

あなたのいちばんに。 FFG ふくおかフィナンシャルグループ

|   | 5  | 利用規定を確認する                                                                                                    |
|---|----|----------------------------------------------------------------------------------------------------|
| , | 利) | <section-header><section-header><section-header><section-header><section-header><section-header><section-header><section-header></section-header></section-header></section-header></section-header></section-header></section-header></section-header></section-header> |